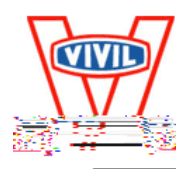

### Veiledning for digital påmelding av deltagere til Vivillekene.

Vivil IL har godt over 100 deltagere hvert år på Vivillekene. Disse deltagerne kan delta i inntil 10 forskjellige øvelser i tillegg til å være med på festbanketten. Dette er en stor mengde informasjon som skal behandles.

Erfaringsmessig har kvaliteten på påmeldingene vært variabel. En del av våre deltagere takler ikke endringer i siste øyeblikk. Dette kan skape frustrasjoner og uro og gi en dårlig opplevelse på Vivillekene. Dessuten kan feil i påmelding skape ekstra utfordringer både for ledsagere og funksjonærer. Bruk gjerne litt tid på å få påmeldingen så god som mulig.

Dette er bakgrunnen for av vi nå ønsker at all påmelding til Vivillekene skal gjøres via en digital løsning på nettet. Vi vil fortsatt motta gammeldags påmeldinger på papir, men vi ønsker at dette skal begrenses til et minimum. Vi har lagt opp til en løsning hvor påmeldingen lagres sentralt og hvor det er mulig å dele informasjonen mellom flere personer for å bidra til god samhandling. Dette gjøres i praksis ved at hver påmelding kan åpnes via en «hemmelig» link (URL) i en nettleser. Denne linken sendes til den som melder på i E-post. Denne E-posten kan så videresendes til ressurspersoner rundt deltageren, f.eks. kollegaer i en bolig, foresatte eller støttekontakter. Via den «hemmelig» linken kan også andre endre påmeldingen helt til påmeldingsfristen går ut.

| Felt navn           | Forklaring                                                |
|---------------------|-----------------------------------------------------------|
| Etternavn*          | Deltagerens etternavn. Et etternavn kan ikke              |
|                     | Innenoide mellomrom.                                      |
| Fornavn/Mellomnavn* | Deltagens fornavn.                                        |
| Kjønn*              | Vi trenger å vite kjønn for å plassere deltageren i rett  |
|                     | klasse.                                                   |
| Fødselsdato*        | Vi trenger å vite fødselsdato for å plassere deltageren i |
|                     | rett klasse. Fødselsdato skrives på formen dd.mm.åååå     |
| Addresse*           | Vi vil sende regningen for deltageravgiften til denne     |
| Postnr.*            | adressen.                                                 |
| Poststed*           |                                                           |

Du trenger å ha følgende informasjon tilgjengelig for å kunne gjennomføre en påmelding:

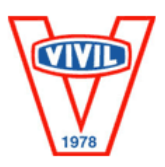

| Feltnavn                                               | Forklaring                                                                                                    |
|--------------------------------------------------------|----------------------------------------------------------------------------------------------------|
| Telefonnr.*                                            | Telefonnummer vi kan kontakte dersom vi har behov<br>for å komme i kontakt med deltageren i forkant av<br>Vivillekene.                                                                                |
| E-post*                                                | E-post adresse vi kan kontakte dersom vi har behov for<br>å komme i kontakt med deltageren i forkant av<br>Vivillekene. Du kan endre E-postadresse etter at den<br>første påmeldingen er gjennomført. |
| Rullestolbruker                                        | Kryss av hvis deltageren bruker rullestol.                                                                                                    |
| Kast med liten ball                                    | Kryss av for å være med.                                                                                                    |
| Presisjonskast                                         | Kryss av for å være med.                                                                                                    |
| 100 meter løp eller<br>rullestolkjøring                | Kryss av for å være med.                                                                                                    |
| 400 meter løp eller<br>rullestolkjøring                | Kryss av for å være med.                                                                                                    |
| 800 meter løp                                          | Kryss av for å være med.                                                                                                    |
| 4 x 100 meter stafett                                  | Kryss av for å være med.                                                                                                    |
| 25 meter svømming, fri                                 | Kryss av for å være med.                                                                                                    |
| 50 meter svømming, fri                                 | Kryss av for å være med.                                                                                                    |
| 4 x 25 meter<br>svømmestafett                          | Kryss av for å være med.                                                                                                    |
| Lagspill*                                              | Kryss av for å være med. Du må være medlem av den<br>gruppen du melder deg på i.                                                                                                    |
|                                                        |                                                                                                    |
| Festbankett                                            | Kryss av for fest!                                                                                                    |
| Allergi, Spesifiser:                                   | Oppgi eventuelle allergier.                                                                                                    |
| Angi totalt antall<br>personer på festen inkl.         | Dersom du deler på en ledsager, angi da 1,5. Er dere<br>tre som deler en ledsager angi 1,33. Vi fordeler da                                                                                           |
| eventuelle ledsagere                                   | kostnaden for ledsagern på deltageren direkte.                                                                                                    |
| Telefonnummer til<br>foresatte under Vivil-<br>lekene* | Telefonnummer vi kan kontakte dersom det skjer noe<br>under Vivillekene.                                                                                                    |
| Hvem treffer vi på<br>telefonnumeret over*             | Hvem treffer vi på dette nummeret.                                                                                                    |
| Jubileum 10 år                                         | Kryss av dersom du mener du har jubileum. Vi har også                                                                                                    |
| Jubileum 25 år                                         | statistikk slik at vi normalt plukker opp dette automatisk.                                                                                                    |

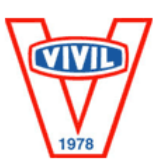

#### Detaljert veiledning

Under finner du en detaljert praktisk veiledning hvordan du melder på en deltager på Vivillekene.

1. Gå til <u>www.vivilil.no</u>

Velg menypunktet «Meld på Vivil-deltager» i menypunktet «Vivillekene» som vist på figuren under.

| Vivillekene ~      | Vivil-butikken |
|--------------------|----------------|
| Meld på Vivil-delt | ager           |
| Meld på lag        |                |

#### 2. Trinn 1

Du får opp første side av påmeldingsløsningen som vist under.

## PÅMELDING FOR MEDLEMMER AV VIVIL IL TIL VIVILLEKENE

2017

Fredag 26. – søndag 28. mai 2017 på Nadderud stadion

Denne siden brukes av **Vivil-medlemmer** for å melde seg på til Vivilekene 2017. Dersom du **ikke** er medlem av Vivil, gå til www.vivillekene.no for informasjon.

Vi har utviklet en elektronisk påmeldingsløsning. Vårt mål er at denne skal være enkelt å bruke samtidig som at påmeldingen blir riktig.

Påmeldingen forgår i 2 trinn:

- Først registrer du deg, med navn og E-post adresse.
  E-postadressene er enten din egen adresse eller en som hjelper deg med påmelding. Samme E-postadresse kan brukes til påmelding av flere deltagere. Vær nøye med å skrive riktig navn.
- Du vil få en E-post med en lenke til en WEB-side hvor du kan fortsette påmelding.
- Via denne lenken kan du også endre påmeldingen inntil påmeldingsfristen har gått ut. Lenken er unik for hver enkelt deltager. Ta derfor godt vare på denne E-posten Dersom du ikke har fått E-post fra oss i løpet av kort tid, vær vennlig å sjekk mappen for "Søppelpost".

Dersom du skal dele på en ledsager på Vivil-festen, angir du f.eks. 1,5 person når du angir totalt antall deltagere på festen.

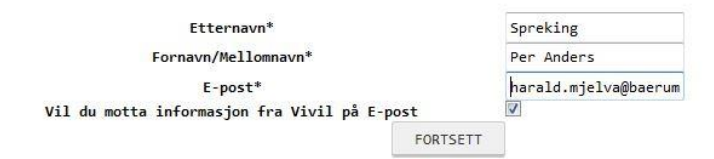

Fyll inn etternavn og fornavn på deltageren og **din** E-post adresse som vist på bildet over. Trykk på FORSETT knappen.

Vi har laget en detaljert veiledning som beskriver påmeldingsløsningen i detalj. Dersom du ikke har brukt løsningen kan det være en god ide og lese igjennom denne før du begynner.

Trykk her for å åpne veiledningen i et nytt vindu.

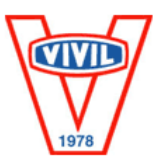

#### 3. Bekreftelse

## PÅMELDING FOR MEDLEMMER AV VIVIL IL TIL VIVILLEKENE 2017

Fredag 26. – søndag 28. mai 2017 på Nadderud stadion

Denne siden brukes av **Vivil-medlemmer** for å melde seg på til Vivilekene 2017. Dersom du **ikke** er medlem av Vivil, gå til www.vivillekene.no for informasjon.

Vi har utviklet en elektronisk påmeldingsløsning. Vårt mål er at denne skal være enkelt å bruke samtidig som at påmeldingen blir riktig.

Påmeldingen forgår i 2 trinn:

- Først registrer du deg, med navn og E-post adresse.
  E-postadressene er enten din egen adresse eller en som hjelper deg med påmelding. Samme E-postadresse kan brukes til påmelding av flere deltagere. Vær nøye med å skrive riktig navn.
- Du vil få en E-post med en lenke til en WEB-side hvor du kan fortsette påmelding.
   Via denne lenken kan du også endre påmeldingen inntil påmeldingsfristen har gått ut. Lenken er unik for hver enkelt deltager. Ta derfor godt vare på denne E-posten
   Dersom du ikke har fått E-post fra oss i løpet av kort tid, vær vennlig å sjekk mappen for "Søppelpost".

Dersom du skal dele på en ledsager på Vivil-festen, angir du f.eks. 1,5 person når du angir totalt antall deltagere på festen. Vi har laget en detaljert veiledning som beskriver påmeldingsløsningen i detalj. Dersom du ikke har brukt løsningen kan det være en god ide og lese igjennom denne før du begynner.

Trykk her for å åpne veiledningen i et nytt vindu.

Takk for din registrering!

Du vil straks motta en E-post fra oss som er sendt til harald.mjelva@baerum.kommune.no.

Trykk på linken i E-posten. Da kommer du inn på en side hvor du kan melde deg på i de forskjellige øvelsene.

Lykke til!

Du får opp en beskjed om at vi har mottatt første trinn av påmeldingen. Vent så på en E-post fra oss. Normalt kommer denne i løpet av noen få minutter. Dette er ofte avhengig av hvilken E-post leverandør de har og hvor rask denne løsningen er. Har du ikke fått noen E-post innen 10 minutter så les avsnittet om feilsøking lenger ned i dette dokumentet. Sjekk også at du har skrevet korrekt E-post adresse.

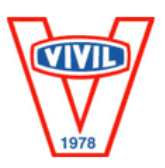

#### 4. E-post

Du vil da motta en E-post som vist på bildet under.

sø 19.02.2017 18:29 Vivillekene 2017 < harald@vivillekene.no> Påmelding til Vivillekene 2017 - Per Anders Spreking To Harald Mjelva

Hei!

Nå kan fortsette påmeldingen for Per Anders til Vivil lekene ved å trykke på linken <u>http://www.vivilil.no/vlpm/?pid=KNWBZ</u>.

Ved å trykke på linken i E-posten kommer du da videre til Trinn 2. Ta godt vare på denne E-posten. Den kan du nå sende til andre som har behov for å få informasjon om påmeldingen. Send den gjerne til kollegaer, foresatte, fritidskontakter o.l. På den måten kan du lett informere andre. Alle som har linken kan også gå inn endre påmeldingen helt fram til påmeldingen avsluttes.

Hilsen Harald Mjelva Hovedleder for Vivil IL – Vivillekene 2017 Telefon: 918 86 986

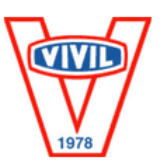

#### 5. Trinn 2.

Her fyller du inn all informasjon som vist under. Trykk på LAGRE knappen når du er ferdig. Feltene som er merket med \*) er obligatoriske felt og du får ikke lagret uten at disse er fylt ut.

| DIN PÅMELDIN                                                           | G TIL VIVIL-LEP      | KENE                                           |
|------------------------------------------------------------------------|----------------------|------------------------------------------------|
| Her kan du fylle ut og endr                                            | e din påmelding:     |                                                |
| Deltaker                                                               |                      |                                                |
| Etternavn <sup>x</sup>                                                 | Spreking             |                                                |
| Fornavn/Hellonnavn*                                                    | Per Anders           |                                                |
| Kjønn <sup>x</sup>                                                     | Nann                 |                                                |
| Fødselsdato <sup>x</sup>                                               | 13.03.1997           | dd.mm.8888                                     |
| Addresse*                                                              | Vivilveien 38        |                                                |
| Postnr.*                                                               | 1300                 | 4 tell                                         |
| Poststed <sup>#</sup>                                                  | Sandvika             |                                                |
| Telefonnr.*                                                            | 98765432             | S tall                                         |
| E-post <sup>x</sup>                                                    | harald.mjelva@baerum |                                                |
| Vil du motta informasjo<br>fra Vivil på E-post                         | n 🔽                  |                                                |
| Vivil-lekene                                                           |                      |                                                |
| Rullestolbruker                                                        |                      |                                                |
| Kast med liten ball                                                    | J                    |                                                |
| Presisjonskast                                                         | 1                    |                                                |
| 100 meter løp eller<br>rullestolkjøring                                |                      |                                                |
| 400 meter løp eller<br>rullestolkjøring                                |                      |                                                |
| 300 meter løp                                                          |                      |                                                |
| 4 x 100 meter stafett                                                  | 1                    |                                                |
| 25 meter svønning, fri                                                 | 1                    |                                                |
| 50 meter svømming, fri                                                 | 1                    |                                                |
| 4 x 25 meter<br>svønnestafett                                          |                      |                                                |
| Lagspill*<br>Festbankett                                               | Fotball Du må        | være medlem av den gruppen du melder deg på i. |
| Allergi, Spesifiser:                                                   |                      |                                                |
| Angi totalt antall<br>personer på festen inkl.<br>eventuelle ledsagere | . 2                  | Derson du deler på en ledsager, angi da 1,5    |
| Telefonnummer til<br>foresatte under Vivil-<br>lekene*                 | 9876532              | 8 siffer                                       |
| Hven treffer vi på<br>telefonnumeret over*                             | Boligen55            |                                                |
| Jubileum 10 år                                                         | (m)                  |                                                |
| Jubileun 25 år                                                         |                      |                                                |
| Lagre endringene                                                       |                      | LAGRE                                          |

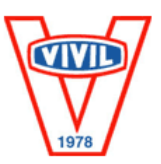

#### 6. Endelig bekreftelse

Som en bekreftelse på at informasjonen du har fylt inn er lagret hos oss, så får du opp følgende melding i nettleseren.

# **DIN PÅMELDING TIL VIVIL-LEKENE**

Her kan du fylle ut og endre din påmelding:

Påmeldingen din er oppdatert

### Deltaker

| Etternavn*          | Spreking             |            |
|---------------------|----------------------|------------|
| Fornavn/Mellomnavn* | Per Anders           |            |
| Kjønn*              | Mann 👻               |            |
| Fødselsdato*        | 13.03.1997           | dd.mm.åååå |
| Addresse*           | Vivilveien 38        |            |
| Postnr.*            | 1300                 | 4 tall     |
| Poststed*           | Sandvika             |            |
| Telefonnr.*         | 98765432             | 8 tall     |
| E-post*             | harald.mjelva@baerum |            |

Vil du motta informasjon ∬ fra Vivil på E-post

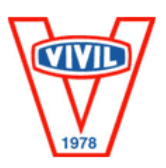

#### Enkel feilsøking

1. Jeg får ikke noen E-post

Erfaring fra tidligere å tilsier at det all hovedsak skylde en av to ting:

- E-post har blitt klassifisert som søppelpost/SPAM. Sjekk i så fall mappen for søppelpost i din E-post leser og flytt E-post til Innboksen.
- Du har skrevet feil E-post adresse. Gjenta i så fall påmeldingen med korrekt E-post adresse som beskrevet i Trinn 1. Vi vil oppdage en ufullstendig påmelding og slette denne.
- 2. Jeg får ikke lagret informasjonen i Trinn 2

Normalt har du da enten ikke fylt ut alle obligatoriske felt eller du har ikke gale verdier i et felt. Systemet sjekker at telefonnummer kun inneholder 8 tall og at fødselsdato er skrevet med 4 tall. Da vil du få opp en feilmelding som vist under. Rett feilen og trykk på LAGRE.

| Her kan du fylle ut og endr | e din påmelding: |            |
|-----------------------------|------------------|------------|
| Addresse feltet er på       | krevd.           |            |
| Deltaker                    |                  |            |
| Etternavn*                  | Spreking         |            |
| Fornavn/Mellomnavn*         | Per Anders       |            |
| Kjønn*                      | Mann 👻           |            |
| Fødselsdato*                | 13.03.1997       | dd.mm.åååå |
| Addresse*                   |                  |            |
| Postnr.*                    | 1300             | 4 tall     |
|                             | Sandvika         |            |
| Poststed*                   |                  |            |
| Poststed*<br>Telefonnr.*    | 98765432         | 8 tall     |

3. Det er noe annet som ikke virker

Da vil vi gjerne at du tar kontakt med Harald Mjelva, E-post <u>harald@vivillekene.no</u>, Mobiltelefon: 918 86 986 slik at vi kan forsøke å finne ut hva som er galt.

Lykke til!